## Guía para realizar el pago de inscripción (Estudiantes externos) para participar en el Concurso Lasallista de Investigación, Desarrollo e innovación CLIDi

1. Ingresar a la liga <u>http://portal.ulsa.edu.mx/cobroexternos/</u> e ingresar el usuario y contraseña que registraste. Si eres de nuevo ingreso y aún no tienes cuenta, regístrate dando clic en la opción "¿No tienes cuenta? Regístrate aquí".

| Correo Electrónico: | maeljiba@hotmail.com       |          |
|---------------------|----------------------------|----------|
| Contraseña:         | •••••                      | <b>Ŷ</b> |
|                     | Ingresar                   |          |
| <u>¿No tien</u>     | es cuenta? Registrate agui |          |
| <u>iOi</u>          | vidaste tu contraseña?     |          |
|                     |                            |          |

2. Da clic en el botón "Generar Línea Captura":

| Image: Construction of the state of the state of the |                               |                        |                                                    |  |  |  |  |  |
|----------------------------------------------------------------------------------------------------|-------------------------------|------------------------|----------------------------------------------------|--|--|--|--|--|
| +                                                                                                    | PORTAL DE COBRO PARA EXTERNOS |                        |                                                    |  |  |  |  |  |
| DATOS                                                                                                    | PERSONALES                    | _                      | DATOS DE FACTURACIÓN                               |  |  |  |  |  |
| Nombre:                                                                                                    |                               |                        | No se encontraron datos de facturación registrados |  |  |  |  |  |
| Fecha Nac: 16/04/1981                                                                                                    | Teléfono: .                   |                        |                                                    |  |  |  |  |  |
|                                                                                                    |                               |                        |                                                    |  |  |  |  |  |
|                                                                                                    |                               |                        |                                                    |  |  |  |  |  |
|                                                                                                    |                               |                        |                                                    |  |  |  |  |  |
|                                                                                                    |                               |                        |                                                    |  |  |  |  |  |
|                                                                                                    |                               |                        |                                                    |  |  |  |  |  |
|                                                                                                    |                               |                        |                                                    |  |  |  |  |  |
|                                                                                                    |                               |                        |                                                    |  |  |  |  |  |
|                                                                                                    |                               |                        |                                                    |  |  |  |  |  |
|                                                                                                    |                               |                        |                                                    |  |  |  |  |  |
|                                                                                                    |                               |                        | +                                                  |  |  |  |  |  |
|                                                                                                    | Actualizar Datos Pers.        | Actualizar Datos Fact. | Generar Línea Captur                               |  |  |  |  |  |

3. Selecciona en el campo de Dependencia "DIRECCIÓN DE POSGRADO E INVESTIGACIÓN" y el concepto a pagar ""(474) CONCURSO LASALLISTA DE INV. DES. INV", activa la casilla del concepto. Finaliza haciendo clic en "Registrar".

| GENERACIÓN DE LÍNEAS DE CAPTURA |                                                       |                                          |                                         |                                                                  |                 |  |
|---------------------------------|-------------------------------------------------------|------------------------------------------|-----------------------------------------|------------------------------------------------------------------|-----------------|--|
|                                 | Dependencia: DIREC<br>Concepto: 474 -                 | CIÓN DE POSGRADO E<br>CONCURSO LASALLIST | INVESTIGACIÓN<br>TA DE INV., DES. E INN | VIOVACION 2016                                                   |                 |  |
| Contidad<br>CONCURS<br>INNOVAC  | Concepto<br>50 LASALLISTA DE INV., DES. E<br>10N 2016 | Importe<br>0.00                          | Imp. Total                              | Importe Total: 0.<br>Núm. Parcialidades: 1<br>Facturar a: Sin fa | 00<br>ctura 💌   |  |
|                                 |                                                       |                                          |                                         | Fecha Limite<br>de Pago<br>Parc. 1 15/10/2016                    | Importe<br>0.00 |  |
|                                 |                                                       |                                          |                                         |                                                                  |                 |  |

4. Una vez generada la línea de captura, acude a la sucursal bancaria para realizar tu pago.